#### 総合 MENUの 表示

LION One

## 各画面の左上に表示される = をタップすると、【総合MENU】が表示されます。

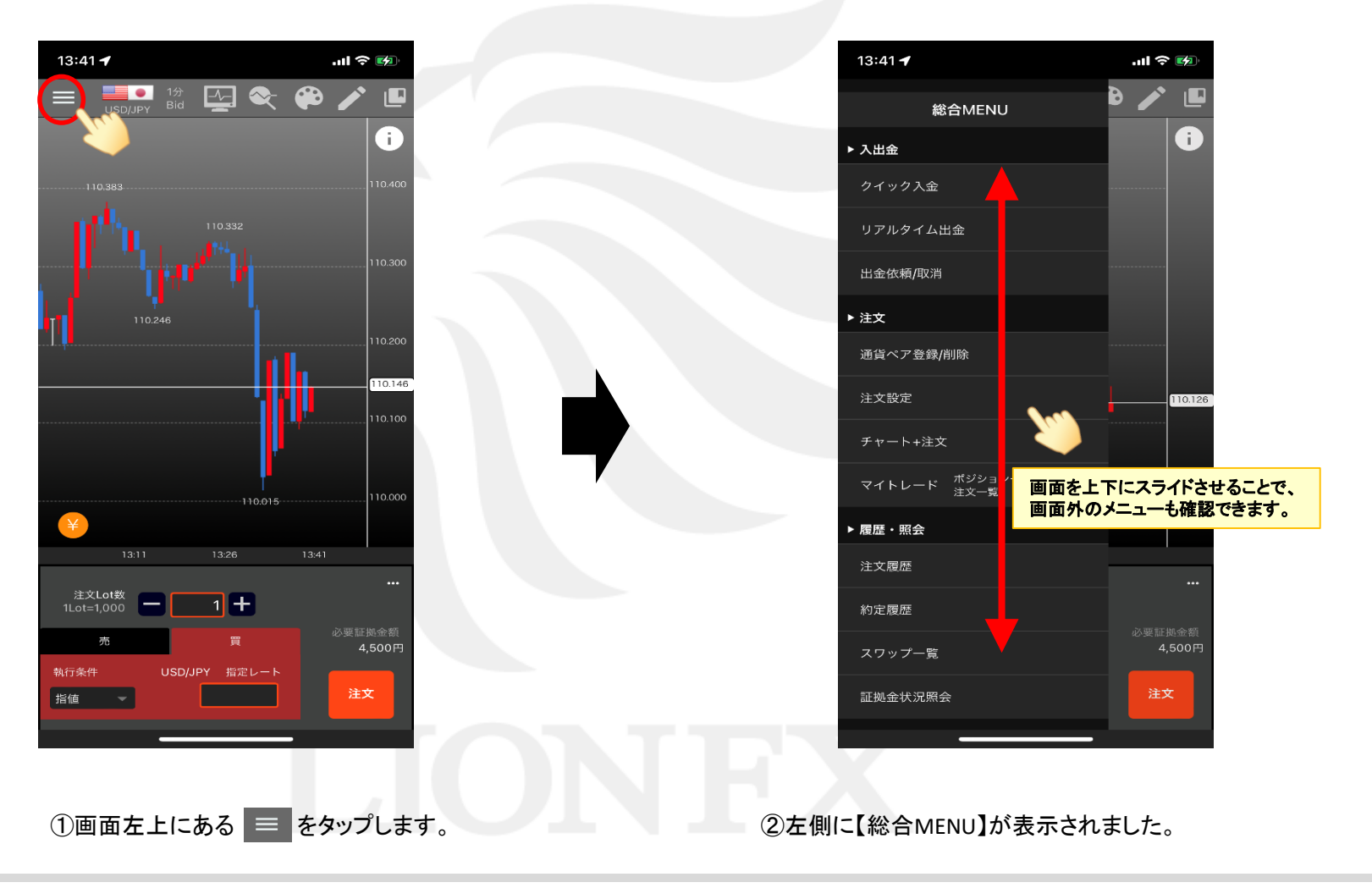

►

# ■メニュー概要

## LION One

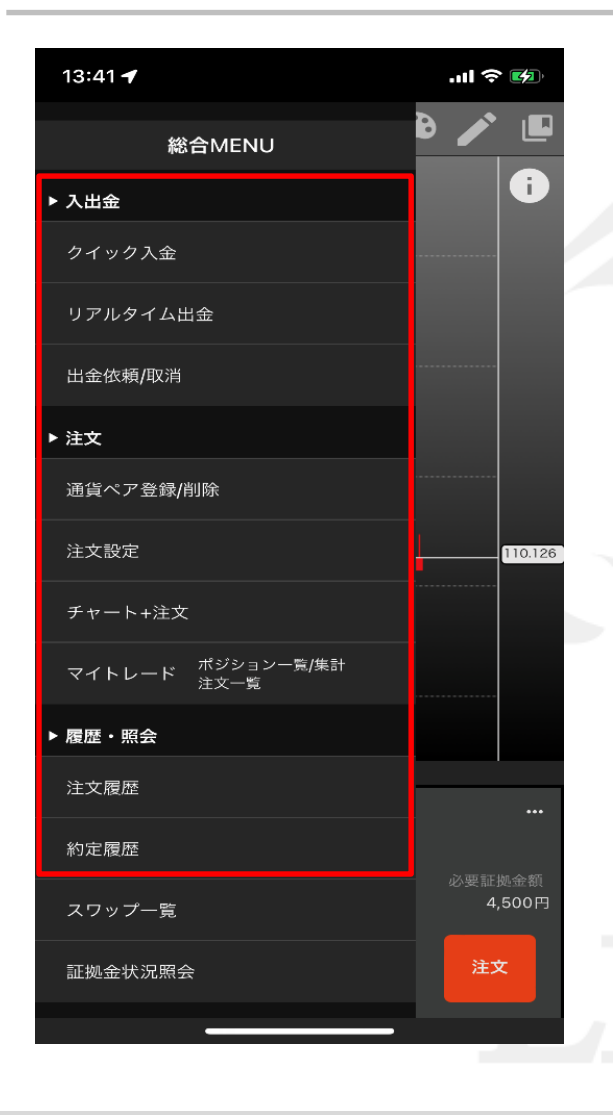

【総合MENU】から入出金手続き、注文や各種履歴等画面の表示、 チャートの表示に関わる設定等を行うことができます。

クイック入金 クイック入金画面を表示します。

リアルタイム出金 リアルタイム出金画面を表示します

## 出金依頼/取消 通常出金依頼画面が表示されます。

ここから通常出金依頼を取消することができます。

通貨ペア登録/削除 チャートに表示する通貨ペア(6通貨ペア)の設定ができます。

#### <u>注文設定</u>

両建あり/なし、注文Lot数の初期値の設定をすることができます。

<u>チャート + 注文</u>

チャート画面下部に注文画面が表示された画面を表示します。

<u>マイトレード</u>

現在保有中のポジションや、注文中(未約定)の新規注文・決済注文が一覧で表示されます。 ここから決済注文や、予約注文の変更・取消をすることができます。

#### <u>注文履歴</u>

発注した注文の履歴が一覧で表示されます。

#### 約定履歴

発注した注文のうち、約定した注文の履歴が一覧で表示されます。

※各メニューの詳細は、それぞれのマニュアルをご参照ください。

Þ

## ■メニュー概要

## LION One

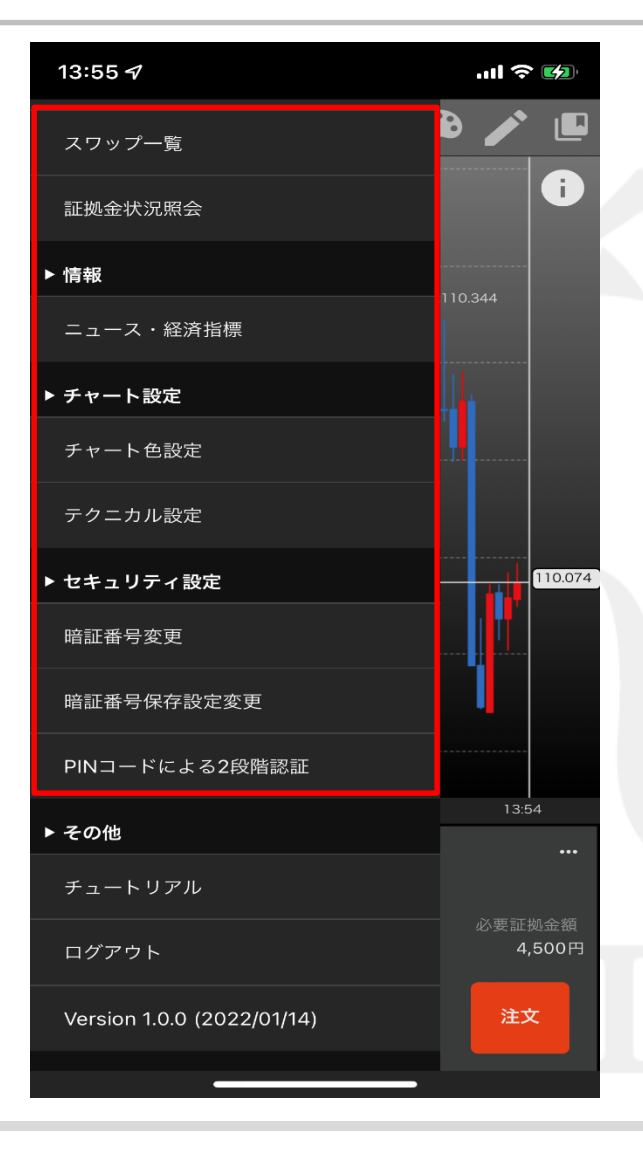

## <u>スワップ一覧</u>

日毎のスワップポイントを確認することができます。

証拠金状況照会 現在の取引口座内の資金状況が表示されます。

### ニュース・経済指標

リアルタイムに配信されるニュースを確認することができます。 また、経済指標の結果や予定も確認することができます。

## <u>チャート色設定</u>

背景の色や、ローソク足・クロスラインの初期値の色を設定することができます。

### <u>テクニカル設定</u>

チャート上に表示されるテクニカルの初期設定をすることができます。

## <u>暗証番号変更</u>

暗証番号の変更画面が表示されます。

## <u>暗証番号保存設定変更</u>

暗証番号保存機能の利用設定ができます。

#### PINコードによる2段階認証

よりセキュリティの高い出金手続き設定をすることができます。

※各メニューの詳細は、それぞれのマニュアルをご参照ください。

Þ.

# ■メニュー概要

## LION One

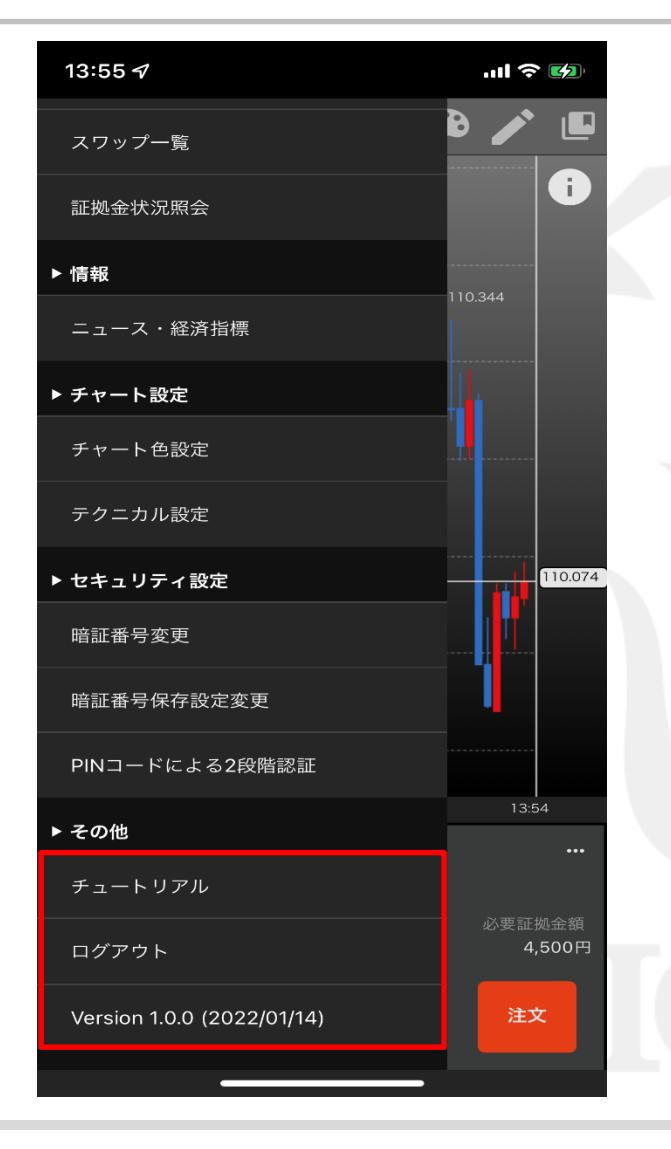

<u>チュートリアル</u> 画像付きで操作の手順や方法を見ることができます。

<u>ログアウト</u> ここからログアウトできます。

<u>Version</u> LION Oneのバージョン情報を表示しています。

Þ

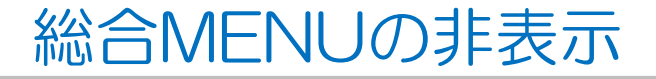

LION One

【総合MENU】欄外をタップすることで閉じることができます。

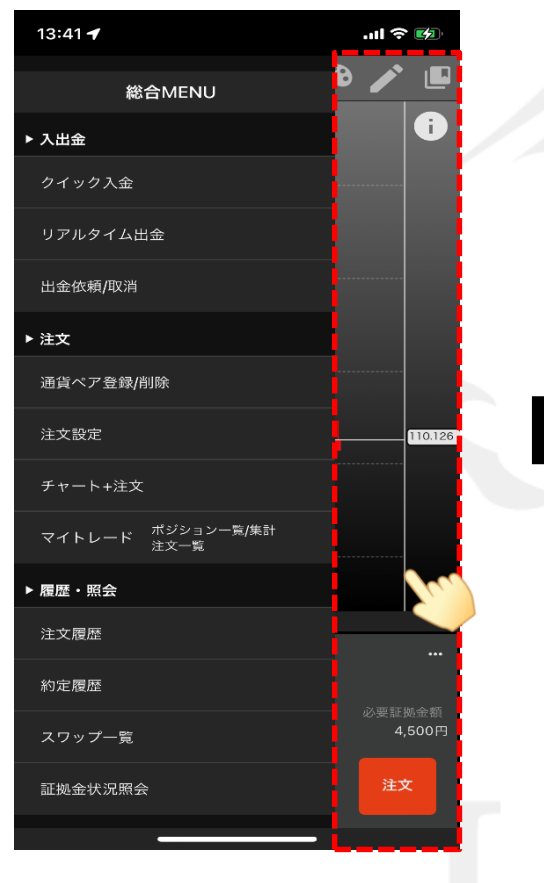

①【総合MENU】左側の欄外をタップします。

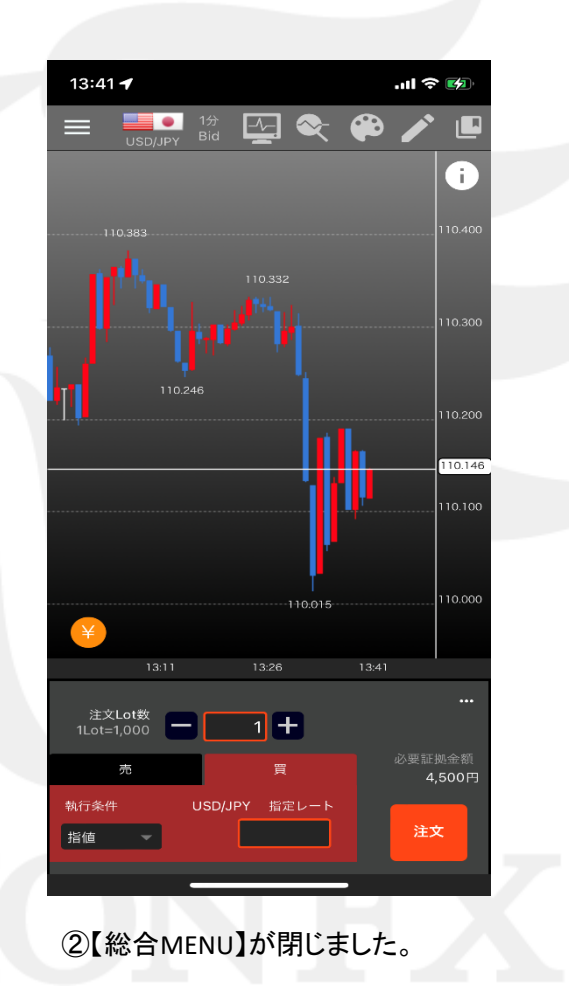